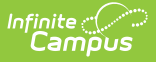

# Student Truancy (lowa)

Last Modified on 05/02/2025 8:22 am CDT

#### Tool Search: IA Student Truancy

The Iowa Student Truancy (SF2435) tool assists districts in following Iowa's state legislation by identifying chronic absenteeism and/or student truancy in the selected Calendar/Year.

### **State Definitions**

- A student is **Absent** if they are not physically on school grounds or are not participating in an expected and school-directed activity under the educational staff's direction, supervision, or instructional guidance at an approved off-grounds location for at least half the school day.
  - Whole Day Absence (minutes) and Half Day Absence (minutes) are defined on the Calendar. If BOTH fields are blank, 240 whole-day and 120 half-day are assumed.

| Calendar Information ☆                                                                                                    |                                                                                                    |                                                             |  |  |  |  |  |  |
|----------------------------------------------------------------------------------------------------|----------------------------------------------------------------------------------------------------|-------------------------------------------------------------|--|--|--|--|--|--|
| Save S Mark for Deletion                                                                                                    |                                                                                                    |                                                             |  |  |  |  |  |  |
| Calendar ID Parent Calendar ID 287 266 Name 24-25 Campus School 'Start Date 07/01/2024 D300 Student Day (instructional minutes) 380 Whole Day Absence (minutes) | School<br>0432 Campus School Schoo<br>Number<br>"End Date<br>05/29/2025<br>Teacher Day (minutes)<br>Half Day Absence (minutes) | I (schoolD:14) Sequence Summer School Exclude School Choice |  |  |  |  |  |  |
| I ype<br>[: Instructional v<br>Require Student Assignment<br>]<br>Ignore Master Push<br>Comments<br>rolling 03/25/2024 10:07 AM                                 | External LMS Exclude                                                                                                    |                                                             |  |  |  |  |  |  |

- **Chronically Absent** means any absence from school for more than ten percent of the days or hours in the grading period established by a public school.
- **Truant** is defined as any child of compulsory attendance age who does not qualify for the specified exemptions listed in Senate File 2435, fails to follow the school board's attendance policy, lacks a reasonable excuse for their absence, and has been absent from school for at least 20% of the days or hours in the grading period.

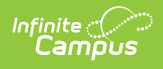

| A Student Truancy (SF2435) ☆                                                                                                    | Reporting > IA Stat                                                                                                    | te Reporting > IA Student Truancy (SF243                                      |
|----------------------------------------------------------------------------------------------------|----------------------------------------------------------------------------------------------------|-------------------------------------------------------------------------------|
| Instructions                                                                                                    |                                                                                                    | -                                                                             |
| The IA Student Truancy (SF2435) extract assists districts in identifying<br>all possible Attendance Codes that should be excluded from the calcu<br>chronically absent.                                                                                                    | g chronic absenteeism and/or student truar<br>Jlation, the Report Range, and the Threshold                                                   | icy in the selected Calendar/Year. Select<br>a student must meet to report as |
| Setup                                                                                                    |                                                                                                    | _                                                                             |
| Search Calendars Show Active Year Only<br>Find Schools & Calendars C<br>Expand All Collapse All                                                                                                    |                                                                                                    |                                                                               |
| Report Options                                                                                                    |                                                                                                    | -                                                                             |
| 07/01/2024       06/30/2025         Threshold Percent         Enter % of Days/Hours in the reporting period of which a student must         0R         Threshold Number of Days         Enter the number of Whole Day/Half Days in the reporting period of which a student must         •         EXCLUDED Attendance Codes         Select Attendance Codes to Exclude         Ad Hoc Filter         No Filter         •         Output Options         © Generate Now         Submit to Batch Queue | t be Absent to report.<br>hich a student must be Absent to report.<br>hich a student must be Absent to report.<br>CSV (State Format)<br>HTML | -                                                                             |
|                                                                                                    |                                                                                                    |                                                                               |
| Start Date End Date           MM/DD/YYYY         Immodel                                                                                                    |                                                                                                    | _                                                                             |
| Report Title                                                                                                    | Queued Time 🗼                                                                                                    | Status                                                                        |
| H 4 1 2 M H                                                                                                    |                                                                                                    | 1 - 3 of 5 items                                                              |
|                                                                                                    |                                                                                                    |                                                                               |

# **Report Logic**

One record per reportable student that meets the Chronic Absenteeism Threshold as selected on the Extract Editor on/between the reporting range selected.

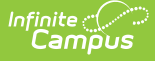

#### **Reportable Student**

- Student State ID must NOT be null.
- Student is NOT marked No Show or State Excluded on the calendar or State Excluded on the mapped State Grade Level Code.

#### **Chronic Absenteeism**

- Student's reportable absence MUST be marked with an Absence code NOT selected on the extract editor as EXCLUDED to count.
- Student's calculated number of days or percent chronically absent in the reporting range meets or exceeds the THRESHOLD selected on the extract editor to report a record.

### **Report Editor**

| Data Element                    | Description                                                                                                    |
|---------------------------------|----------------------------------------------------------------------------------------------------|
| Set Up                          |                                                                                                    |
| Search Calendars                | Use the search field to narrow the list of calendars to select. Use the Expand All/Collapse All option. Place a checkbox next to the desired school and calendars.                                                                                                    |
| Show Active Year<br>Only        | Only calendars for the active school year are available for selection when set to ON.                                                                                                    |
|                                 | selection based on the user's tool rights.                                                                                                    |
| <b>Report Options</b>           |                                                                                                    |
| <b>Date Range</b><br>(required) | <ul> <li>Only records within this date range report.</li> <li>Date Range defaults: <ul> <li>First Date Field: First instructional day in the Calendar selected.</li> <li>Second Date Field: Today's date or the last instructional day in the Calendar selected, whichever comes first.</li> </ul> </li> </ul> |
| Threshold Percent               | <ul> <li>Enter the percentage of days/hours in the reporting period a student must be absent to report.</li> <li>This option is not available if data is entered for <i>Threshold Number of Days</i>.</li> </ul>                                                                                               |
| Threshold Number<br>of Days     | <ul><li>Enter the number of whole days/half days in the reporting period a student must be absent to report.</li><li>This option is not available if data is entered for <i>Threshold Percent</i>.</li></ul>                                                                                                   |

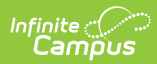

| Data Element                 | Description                                                                                                    |
|------------------------------|----------------------------------------------------------------------------------------------------|
| EXCLUDED<br>Attendance Codes | Extract considers all attendance codes NOT selected in this drop list into the Chronic Absenteeism calculation. See Attendance Code Setup for more information.                                                                                                    |
| Ad Hoc Filter                | Allows for the selection of a previously created filter. Only students included in the selected filter return on the report.                                                                                                    |
| <b>Output Options</b>        |                                                                                                    |
| Report Processing            | <b>Generate Now:</b> Select to generate the report immediately,<br><b>Submit to Batch:</b> Select when you want to determine when the report<br>is generated. Submit to Batch is useful when generating reports for<br>several calendars or larger amounts of reported data. See the Batch<br>Queue article for more information. |
| Format Type                  | <ul><li>Determines in which format the report is generated.</li><li>CSV (State Format)</li><li>HTML</li></ul>                                                                                                    |

# **Report Layout**

| Data Element<br>Label | Description           | Location                                                                                               |  |  |
|-----------------------|-----------------------|----------------------------------------------------------------------------------------------------|--|--|
| Year                  | End Year              | Scheduling & Courses > Calendar<br>Setup > School Year Setup > End<br>Year<br>cal.endYear              |  |  |
| DistrictNumber        | State District Number | District Information > District<br>Detail > State District Number<br>District.number                   |  |  |
| SchoolNumber          | State School Number   | School & District Settings ><br>Schools > School Information ><br>State School Number<br>School.number |  |  |
| CalendarName          | Calendar Name         | Scheduling & Courses > Calendar<br>Setup > Calendar Information ><br>Name<br>cal.name                  |  |  |

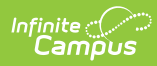

| Data Element<br>Label | Description                                                                                                    | Location                                                                                                    |  |  |
|-----------------------|----------------------------------------------------------------------------------------------------|----------------------------------------------------------------------------------------------------|--|--|
| StudentStateID        | Student State ID                                                                                                    | Census > People > Demographics<br>> Student State ID                                                                     |  |  |
|                       |                                                                                                    | Person.stateID                                                                                                    |  |  |
| StudentNumber         | Student Number                                                                                                    | Census > People > Demographics<br>> Local Student Number                                                                 |  |  |
|                       |                                                                                                    | student.studentNumber                                                                                                    |  |  |
| LastName              | Student's Last Name from the identity active on the report generation date.                                                                                                    | Census > People > Identities ><br>Last Name                                                                              |  |  |
|                       |                                                                                                    | ident.lastName                                                                                                    |  |  |
| FirstName             | Student's First Name from the identity active on the report generation date.                                                                                                    | Census > People > Identities ><br>First Name                                                                             |  |  |
|                       |                                                                                                    | ident.firstName                                                                                                    |  |  |
| DOB                   | Student's Date of Birth in MM/DD/YYYY format.                                                                                                    | Census > People > Demographics<br>> Birth Date                                                                           |  |  |
|                       |                                                                                                    | ident.birthdate                                                                                                    |  |  |
| Age                   | Student's calculated age as of report generation date based on DOB.                                                                                                    | Calculated, not stored.                                                                                                  |  |  |
| GradeLevel            | Student's local grade level at the time of report generation                                                                                                    | Enrollment > Grade Level                                                                                                 |  |  |
| CAThreeheld           | Departs the threshold value entered                                                                                                    |                                                                                                    |  |  |
| CATTIFESHOID          | <ul> <li>Number of Days - report as<br/>"value entered Days"</li> <li>Percent - report as "value<br/>entered Percent"</li> </ul>                                                                                                    | editor but is not stored.                                                                                                |  |  |
| CAIndicator           | Based on the Threshold selected on<br>the Extract Editor, reports the<br>calculated absenteeism from the<br>student's enrollment start date to the<br>student's enrollment end date or the<br>date of report generation (whichever<br>comes first). | Scheduling & Courses > Calendar<br>Setup > Calendar Information ><br>Half Day Absence (minutes)<br>Calculated not stored |  |  |
|                       | IF field 12 reports as Number of Days:                                                                                                    |                                                                                                    |  |  |

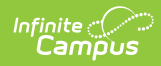

| Data Element                     | Determine Whole Day/Half Day     Absence per Date in the | Location |
|----------------------------------|----------------------------------------------------------|----------|
| Label                            | reporting range:                                         |          |
|                                  | <ul> <li>Consider Half-Day Absent</li> </ul>             |          |
|                                  | Minutes marked on the                                    |          |
|                                  | Calendar:                                                |          |
|                                  | <ul> <li>If a value is entered</li> </ul>                |          |
|                                  | use this value as                                        |          |
|                                  | the half-day minutes                                     |          |
|                                  | the nan-day minutes                                      |          |
|                                  |                                                          |          |
|                                  |                                                          |          |
|                                  | <ul> <li>If Hall Day</li> </ul>                          |          |
|                                  | Minutes on the                                           |          |
|                                  | Calendar Is                                              |          |
|                                  | BLANK, use 120                                           |          |
|                                  | minutes as the                                           |          |
|                                  | 1/2 day                                                  |          |
|                                  | threshold.                                               |          |
|                                  | <ul> <li>Consider Whole Day Absent</li> </ul>            |          |
|                                  | Minutes marked on the                                    |          |
|                                  | Calendar:                                                |          |
|                                  | <ul> <li>If a value is entered,</li> </ul>               |          |
|                                  | use this value as                                        |          |
|                                  | the whole-day minutes                                    |          |
|                                  | threshold in the                                         |          |
|                                  | calculation.                                             |          |
|                                  | <ul> <li>If Half Day</li> </ul>                          |          |
|                                  | Minutes on the                                           |          |
|                                  | Calendar is                                              |          |
|                                  | BLANK, use 240                                           |          |
|                                  | minutes as the                                           |          |
|                                  | whole day                                                |          |
|                                  | threshold.                                               |          |
| <ul> <li>Calculation:</li> </ul> |                                                          |          |
| 1. IF the calculated             |                                                          |          |
|                                  | minutes of their                                         |          |
|                                  | scheduled                                                |          |
|                                  | instructional                                            |          |
|                                  | attendance time that                                     |          |
|                                  | the student is                                           |          |
|                                  | marked <u>absent</u> meets                               |          |
|                                  | the (whole-day absent                                    |          |
| minutes threshold).              |                                                          |          |
|                                  | count the day as 1.0                                     |          |
|                                  | (full day) absent.                                       |          |
|                                  | 2. IF calculated minutes                                 |          |
|                                  | of their scheduled                                       |          |
|                                  | instructional                                            |          |
|                                  |                                                          |          |

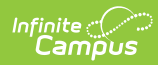

| Data Element | Description                                             | attendance time that                    | Location |  |  |  |
|--------------|---------------------------------------------------------|-----------------------------------------|----------|--|--|--|
| Label        | the student is mar                                      |                                         |          |  |  |  |
|              |                                                         | absent meets the                        |          |  |  |  |
|              | (half-day absent                                        |                                         |          |  |  |  |
|              |                                                         | minutes threshold),                     |          |  |  |  |
|              |                                                         | count the day as .5                     |          |  |  |  |
|              |                                                         | (half day) absent.                      |          |  |  |  |
|              | 3.                                                      | IF calculated minutes                   |          |  |  |  |
|              |                                                         | of the student's                        |          |  |  |  |
|              |                                                         | scheduled                               |          |  |  |  |
|              |                                                         | instructional                           |          |  |  |  |
|              |                                                         | attendance time that                    |          |  |  |  |
|              |                                                         | the student is                          |          |  |  |  |
|              |                                                         | marked absent does                      |          |  |  |  |
|              |                                                         | NOT meet the half-day                   |          |  |  |  |
|              |                                                         | absent minutes                          |          |  |  |  |
|              |                                                         | threshold, do not                       |          |  |  |  |
|              |                                                         | count the student as                    |          |  |  |  |
|              |                                                         | absent on that date                     |          |  |  |  |
|              | 4                                                       | Reports the calculated                  |          |  |  |  |
|              |                                                         | Total                                   |          |  |  |  |
|              | • IF field 1                                            | 2 reports as Percent                    |          |  |  |  |
|              | IF field 12 reports as Percent     Optermine Calculated |                                         |          |  |  |  |
|              | per                                                     | cent absent:                            |          |  |  |  |
|              | 1                                                       | Count the number of                     |          |  |  |  |
|              | ±.                                                      | instructional                           |          |  |  |  |
|              |                                                         | attendance minutes                      |          |  |  |  |
|              |                                                         | the student is                          |          |  |  |  |
|              |                                                         | scheduled during the                    |          |  |  |  |
|              |                                                         | reporting range                         |          |  |  |  |
|              | 2                                                       | Count the number of                     |          |  |  |  |
|              | ۷.                                                      | instructional                           |          |  |  |  |
|              |                                                         | attendance minutes                      |          |  |  |  |
|              |                                                         | the student is marked                   |          |  |  |  |
|              |                                                         | absent during the                       |          |  |  |  |
|              |                                                         | reporting range                         |          |  |  |  |
|              | 2                                                       | Divide the total Abcent                 |          |  |  |  |
|              | J.                                                      | Minutes hy the total                    |          |  |  |  |
|              |                                                         | Scheduled Minutes                       |          |  |  |  |
|              |                                                         | <ul> <li>Multiply the result</li> </ul> |          |  |  |  |
|              |                                                         | hy 100 - then                           |          |  |  |  |
|              |                                                         | round to the                            |          |  |  |  |
|              |                                                         | nearest whole                           |          |  |  |  |
|              |                                                         | number between                          |          |  |  |  |
|              |                                                         | 1 and 100                               |          |  |  |  |
|              |                                                         | Report calculated                       |          |  |  |  |
|              |                                                         |                                         |          |  |  |  |
|              |                                                         |                                         |          |  |  |  |
|              |                                                         | Rounding Rules                          |          |  |  |  |

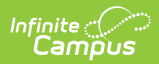

Data Element

```
Description
```

Location

Label

# **Example Report**

| Year | DistrictNumber | SchoolNumber | CalendarName              | StudentStateID | StudentNumber | LastName | FirstName | DOB        | Age | GradeLevel | CAThreshold | CAIndicator |
|------|----------------|--------------|---------------------------|----------------|---------------|----------|-----------|------------|-----|------------|-------------|-------------|
| 2025 | 1234           | 4321         | 24-25 Adams Middle School | 1234567890     | 123456        | Student  | Anne      | 1/6/2010   | 14  | 09         | 5 Percent   | 5           |
| 2025 | 1234           | 4321         | 24-25 Adams Middle School | 1234567891     | 123457        | Student  | Brian     | 5/29/2009  | 15  | 09         | 5 Percent   | 10          |
| 2025 | 1234           | 4321         | 24-25 Adams Middle School | 1234567892     | 123458        | Student  | Carter    | 8/17/2010  | 14  | 09         | 5 Percent   | 46          |
| 2025 | 1234           | 4321         | 24-25 Adams Middle School | 1234567893     | 123459        | Student  | David     | 2/17/2010  | 14  | 09         | 5 Percent   | 97          |
| 2025 | 1234           | 4321         | 24-25 Adams Middle School | 1234567894     | 123460        | Student  | Eric      | 6/25/2009  | 15  | 09         | 5 Percent   | 9           |
| 2025 | 1234           | 4321         | 24-25 Adams Middle School | 1234567895     | 123461        | Student  | Francis   | 11/9/2009  | 15  | 09         | 5 Percent   | 100         |
| 2025 | 1234           | 4321         | 24-25 Adams Middle School | 1234567896     | 123462        | Student  | George    | 10/28/2009 | 15  | 09         | 5 Percent   | 5           |
| 2025 | 1234           | 4321         | 24-25 Adams Middle School | 1234567897     | 123463        | Student  | Hannah    | 12/18/2009 | 14  | 09         | 5 Percent   | 62          |
| 2025 | 1234           | 4321         | 24-25 Adams Middle School | 1234567898     | 123464        | Student  | Iris      | 8/8/2009   | 15  | 10         | 5 Percent   | 10          |
| 2025 | 1234           | 4321         | 24-25 Adams Middle School | 1234567899     | 123465        | Student  | Jack      | 6/25/2009  | 15  | 10         | 5 Percent   | 7           |
| 2025 | 1234           | 4321         | 24-25 Adams Middle School | 1234567890     | 123466        | Student  | Kyle      | 4/29/2009  | 15  | 10         | 5 Percent   | 6           |

apply).

IA Student Truancy (SF2435)-CSV Format